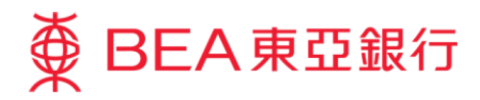

# 企業電子網絡銀行服務示範指南 用戶管理 - 資料使用組別 (DAP)

東亞銀行有限公司(「東亞銀行」)編製此小冊子以提供企業電子網絡銀行服務的一般使用指引。雖然資料已力求 準確,惟本行對所載資料的正確性、完整性、充足性及可用性不會負上任何法律責任或作任何保證,包括明示、暗 示或法定保證。

The Bank of East Asia, Limited

(12/2020)

### 用戶管理 - 資料使用組別(DAP)

資料使用組別(DAP)可界定用戶可以存取哪些銀行賬戶。

系統管理員(SYSADM) 創建用戶時,必須分配一個 DAP 以授予對特定賬戶的存取權限。

以下為預設 DAP 範本可供選擇:

#### 預設 DAP 範本

| DAP 識別碼 | 說明     |
|---------|--------|
| DEFDAP1 | 存取所有賬戶 |
| DEFDAP2 | 查詢所有賬戶 |

你亦可以對不同賬戶自訂有不同存取權限的 DAP。

如要自訂 DAP,請參閱 第一部分 – 創建 DAP(具有特定的存取權限)。

如要分配 DAP,請參閱 <u>第二部分 – 為用戶分配 DAP</u>。

如要修改現有 DAP 的設置,請參閱 <u>第三部分 – 修改現有 DAP</u>。

如要創建具有現有 DAP 類似設置的新自訂 DAP,請參閱 <u>第四部分 – 通過複製現有 DAP 創建新的自訂 DAP</u>。

## 第一部分 – 創建 DAP(具有特定的存取權限)

### 第一步

a. 進入東亞銀行網站:
 <u>www.hkbea.com</u>,
 並於登入目錄選擇
 「香港 一 企業電子
 網絡行服務」。

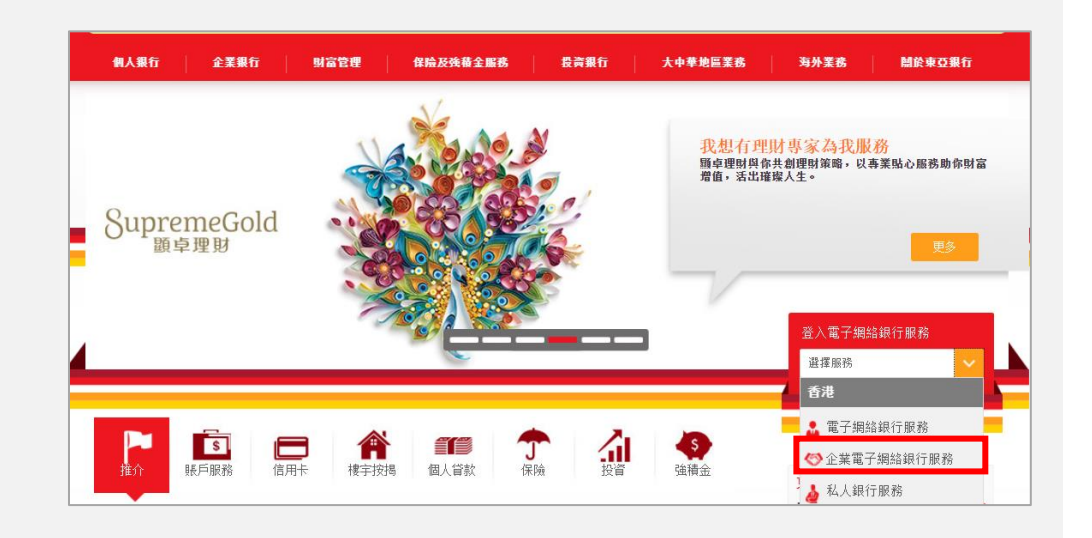

### 第二步

- a. 輸入企業電子網絡銀 行服務賬戶號碼和用 戶識別碼(例如 SYSADM1 或 SYSADM2)。
- b. 使用螢幕鍵盤輸入密 碼。
- **c.** 按「登入」。

|                                                                                                    |                                                                                                    | 偏用卡克戶登入   首次登入示範   繁 V                                                                                                    |
|----------------------------------------------------------------------------------------------------|----------------------------------------------------------------------------------------------------|----------------------------------------------------------------------------------------------------|
| Mark Contract                                                                                                    | ● BEA東亞銀行 CORPORATE CYBERBAI<br>企業電子網絡銀行服務                                                                                                    |                                                                                                    |
|                                                                                                    | 限戶號碼                                                                                                    |                                                                                                    |
| 5                                                                                                    | Ø     Ø     Ø |                                                                                                    |
| Line how                                                                                                    | 儲存務戶吃線<br>用戶識別碼                                                                                                    | Part and the second second                                                                                                    |
|                                                                                                    | () demouser                                                                                                    | <ul> <li>5 6 1 5 6 6 6 1 1</li> </ul>                                                                                                    |
|                                                                                                    | 密碼                                                                                                    |                                                                                                    |
|                                                                                                    |                                                                                                    | <ul> <li>Destination of the second second secon</li></ul> |
|                                                                                                    | QWERTYUIOP 2                                                                                                    | 8 7                                                                                                    |
| - Andrew Lines -                                                                                                    | ASDFGHJKL 0                                                                                                    | 6 5                                                                                                    |
| 0                                                                                                    | Z X C V B N M 3                                                                                                    | 9 1                                                                                                    |
|                                                                                                    | 重新輸入 退格                                                                                                    | 4                                                                                                    |
| ALC: NOT                                                                                                    | 輸入資料時,預留营四間環境,以確保要全。                                                                                                    |                                                                                                    |
| and the second second se |                                                                                                    |                                                                                                    |
| 使用「企業電子」                                                                                                    | 編款及細則「聲明」私爆聲明「保髮提示」系統提升時間表<br>語鏡行服務」,代表信何意樂款及細則內列出的細則。 ◎2020 版種由東亞銀行有限公司                                                                                                    | 目錄有。未經許可,不得轉載。                                                                                                    |

第三步

a. 在主菜單下選擇「用戶 管理」>「資料使用組 別」。

### ● BEA東亞銀行 ●

你好!你已登入為 SYSADM1 系統管理員 上次登入日期時間:香港時間 2020年3月9日 16:07:41 成功

| 首頁     | 用戶管理 > 資料使用組別 |     |
|--------|---------------|-----|
| 用戶管理 > | 用戶列表          |     |
| 服務管理 > | 設立新用戶         | r#9 |
| 管理     | 功能使用組別        |     |
|        | 資料使用組別        |     |
|        | 電子支票服務的電子證書   |     |
|        |               | •   |
|        |               |     |

### 第四步

#### a. 選擇「新增」自訂一個 新資料使用組別 (DAP)。

| 資料使用組別識別<br>碼 | 資料使用組別名稱     | 狀況 |    |
|---------------|--------------|----|----|
| DEFDAP1       | Full Control | 普通 |    |
| DEFDAP2       | Enquiry Only | 普通 |    |
| <u>FT C01</u> | FT for C01   | 普通 |    |
|               |              |    | 新增 |

### 第五步

### a. 填寫「資料使用組別識 別碼」和「資料使用組 別名稱」。

### b. 選擇使用權類別。

**c**. 按「繼續」去下一步。

| 用戶管理。資料使用組別 |                     |  |
|-------------|---------------------|--|
|             |                     |  |
| 資料使用組別識別碼   | FT003               |  |
| 資料使用組別名稱    | FT for C03          |  |
| 使用權類別       | 部份使用權               |  |
| 取消          | 所有賬戶查詢<br>所有賬戶交易及查詢 |  |

| <b>笛</b> 六 <del>乐</del> |            | 用戶管理>資料使用組別 |                                |
|-------------------------|------------|-------------|--------------------------------|
| 22                      |            |             |                                |
|                         |            | 資料使用組別識別碼   | FTC03                          |
| а                       | 根據雲要躍擇相關   | 狀況          | 普通                             |
| u.                      | 化球曲女医洋伯酮   | 資料使用組別名稱    | FT for CO3                     |
|                         | 公可。        | 使用權類別       | 部份使用權                          |
|                         |            | 請先選擇公司      |                                |
| b.                      | 選擇使用權類別。   | 公司          | TEST                           |
|                         |            | 使用權類別       |                                |
| c.                      | 按「繼續」去下一步。 | 取消          | - 即び使用權<br>所有賬戶查詢<br>所有賬戶交易及查詢 |

🚽 如果選擇了「部份使用權」,繼續執行 <u>第七步</u>。

🐱 如果選擇了「所有賬戶查詢」或「所有賬戶交易及查詢」(配置則套用於所有有關公司賬戶),跳至<u>第八步</u>。

| 第七步  |                    | 用戶管理 > 資料使用組別      |            |                   |    |
|------|--------------------|--------------------|------------|-------------------|----|
| 214  |                    | 資料使用組別識別碼          | FTC03      |                   |    |
| ~    | 为有佃旺后避理和關約         | 狀況                 | 普通         |                   |    |
| a. / | <i>局母</i> 個版户选择阳關的 | 資料使用組別名稱           | FT for CO3 |                   |    |
|      | 使用權類別。             | 使用權類別              | 部份使用權      |                   |    |
| b.   | 按「繼續」去下一步。         | TESI               |            |                   |    |
|      |                    | 類別                 | 指定賬戶       |                   |    |
|      |                    | 沒有使用權<br>65.右眼 戶來論 | 015        | 企業綜合理財 - 港元往來賬戶   |    |
|      |                    | 所有賬戶交易及查詢          | 015 0      | 企業綜合理財 - 儲蕃(結單)賬戶 |    |
|      |                    | 沒有使用權 🗸            | 015-00     | 企業綜合理財 - 定期存款賬戶   |    |
|      |                    | 沒有使用權 🗸 🗸          | 015 0      | 企業綜合理財 - 證券賬戶     |    |
|      |                    | 沒有使用權 🗸            | 015 0      | 企業綜合理財 - 掛鈎存款賬戶   |    |
|      |                    | 取消                 |            |                   | 織遭 |

## 第八步

- a. 成功新增 DAP。
- b. 按「新增公司層資料使 用組別」以繼續設置使 用權類別,或
- **c.** 按「返回」檢視 **DAP** 列 表。
- d. 繼續第2部分,為用戶 分配 DAP。

| 用戶管理>資料使用組別  |       |      |            |         |
|--------------|-------|------|------------|---------|
|              |       |      | \$         | ₩27、 幸魂 |
| 資料使用組別識別碼    |       |      | FTC03      |         |
| 資料使用組別名稱     |       |      | FT for C03 |         |
| 使用權類別        |       |      | 部份使用權      |         |
| 下列為資料使用組別的詳細 | 内容:   |      |            |         |
| 公可           | 類別    | 賬戶號碼 | 賬戶類別       |         |
| TEST         | 部份使用權 | 015- | 所有賬戶交易及查詢  |         |
|              |       | 015- | 所有賬戶交易及查詢  |         |
| 返回           |       |      | 新增公司層資料    | 4使用組別   |
|              |       |      |            |         |

| 利戶管理。資料使用組別 |              |    |  |  |
|-------------|--------------|----|--|--|
| 資料使用組別識別碼   | 資料使用組刷名稱     | 狀況 |  |  |
| DEFDAP1     | Full Control | 普通 |  |  |
| DEFDAP2     | Enquiry Only | 普通 |  |  |
| FT-001      | FT for COI   | 普通 |  |  |
| FT003       | FT for C03   | 普通 |  |  |
|             |              | 新增 |  |  |

└ 如果你已經申請了雙重授權,請另一位 SYSADM 批核所提出之新增 DAP 請求,方可分配該 DAP。

### 第二部分 - 為用戶分配 DAP

### 第一步

● BEA東亞銀行
 ●

| b. | 在主菜單下選擇「用戶 |
|----|------------|

a. 以系統管理員身份登入。

 在土米里下選擇「用户 管理」>「用戶列表」。

| 你好!你已登入為 SYSADM1 系統管理員 上次登入日期時間:香港時間 2020年2月24日15:35:49 (成功) |                       |  |                       |   |  |
|--------------------------------------------------------------|-----------------------|--|-----------------------|---|--|
| 首頁                                                           | 用戶管理 > 用戶列表           |  |                       |   |  |
| 用戶管理 🔋                                                       | 用戶列表 狀況 功能使用組別 資料使用組別 |  |                       |   |  |
|                                                              |                       |  |                       |   |  |
| 服務管理                                                         | 設立新用戶                 |  |                       | • |  |
| 管理                                                           | 功能使用組別                |  | 311162 17275707766388 |   |  |
| 資料使用組別                                                       |                       |  |                       |   |  |
| 電子支票服務的電子證書                                                  |                       |  |                       |   |  |
|                                                              | -                     |  |                       |   |  |

## 第二步

### a. 選擇更改現有用戶或按 「新增」去新增用戶。

| 用戶識別碼        | 用戶名稱          | 狀況 | 功能使用組別  | 資料使用組別  | 簽核者 | 流動電話銀行服務 |
|--------------|---------------|----|---------|---------|-----|----------|
| DEMOSIGNER   | demosignemame | 普通 | DEFFAPI | DEFDAP1 |     | Ν        |
| TEST1        | Test1         | 普通 | DEFFAPI | FTC01   |     | N        |
| <u>USER1</u> | userl         | 普通 | DEFFAPI | DEFDAP1 | A01 | Ν        |
| USER2        | Chan tai man  | 普通 | DEFFAPI | DEFDAP1 | A02 | Ν        |
|              |               |    |         |         |     | 新增       |

## 第三步

- a. 選擇合適「資料使用 組別」。
- b. 按「繼續」去下一步。

| 新增用戶             |                                    |
|------------------|------------------------------------|
| 用戶識別碼            | Test2                              |
| 用戶名稱             | Test2                              |
| 類別               | ● 普通 ○ 簽核者 <sup>▲</sup> ✓          |
| 功能使用組別           | Default Manager Full Func 🗸        |
| 資料使用組別           | FT for C03                         |
| 资核及送出#           | ○可使用 ◉不可使用 😱                       |
| 流動電話號碼*          | 國家/地區號碼 852 ✔ 電話號碼                 |
|                  | 營煙行指定交易時、此流動電話號砌將用作接收豐重認證所屬之一次性密碼。 |
| SMS短訊語言*         | ●英文 ○中文                            |
| 東亞銀行確認訊息*        | Bea                                |
| 電子郵件地址           |                                    |
| 網上使用狀況           | ● 可使用 ○不可使用                        |
| 流動電話銀行服務         | ∼適用 ✔                              |
| 流動電話銀行服務使用狀<br>況 | ○可使用 ◉不可使用                         |
| 保安模式**           | □隠藏支薪記錄詳情                          |
|                  | □隠滅強積金記錄詳情                         |
| 設定用戶密碼           | •••••                              |
| 再次輸入密碼           | •••••                              |
| QWERT            |                                    |
| ASDF             | GHJKL 518                          |
| ZXC              | V B N M 2 7 3                      |
| 退格               | 重新輸入 6                             |
|                  |                                    |
| 取消重新輸入           | (總續)                               |

### 第四步

**a**. 成功分配 **DAP** 給使 用者。

| 👽 成功新增用戶     |                           |   | 香港時間 2020年9月4日 17:50    |
|--------------|---------------------------|---|-------------------------|
|              |                           |   | 確定                      |
| 用戶識別碼        | TES T2                    |   |                         |
| 用戶名稱         | Test2                     |   |                         |
| 狀況           | 普通                        |   |                         |
| 類別           | 普通                        |   |                         |
| 功能使用組別       | Default Manager Full Func |   |                         |
| 資料使用組別       | FT for C03                |   |                         |
| 簽核及送出        | 不可使用                      |   |                         |
| 流動電話號碼       | 國家/地區號碼 852 電話號碼          |   |                         |
| SMS短訊語言      | 英文                        |   |                         |
| 東亞銀行確認訊息     | Bea                       |   |                         |
| 電子郵件地址       |                           |   |                         |
| 網上使用狀況       | 可使用                       |   |                         |
| 流動電話銀行服務     | 不適用                       |   |                         |
| 流動電話銀行服務使用狀況 | 不可使用                      |   |                         |
| 保安模式         | 隱藏支薪記錄詳情                  |   |                         |
|              | 隱藏強積金記錄詳情                 |   |                         |
| 新增用戶         | SYSADM1                   | 於 | 香港時間 2020年9月4日 17:50:46 |
| 修改者          |                           | 於 |                         |

🎽 如果你已經申請了雙重授權,請另一位 SYSADM 批核所提出之修改或新增用戶請求。

### 第三部分 – 修改現有 DAP

### 第一步

a. 以系統管理員身份登入。

#### b. 在主菜單下選擇「用戶 管理」>「資料使用組 別」。

➡ BEA東亞銀行

你好!你已登入為 SYSADM1 系統管理員 上次登入日期時間:香港時間 2020年3月9日 16:07:41 成功

| 首頁   | 用戶管理 > 資料使用組別 |   |  |
|------|---------------|---|--|
| 用戶管理 | 用戶列表          |   |  |
| 服務管理 | 設立新用戶         | 播 |  |
| 管理   | 功能使用組別        |   |  |
|      | 資料使用組別        |   |  |
|      | 電子支票服務的電子證書   |   |  |
|      |               |   |  |
|      |               |   |  |

### 第二步

a. 選擇要修改的資料使 用組別識別碼。

| 資料使用組別識別碼    | 資料使用組別名稱     | 狀況 |
|--------------|--------------|----|
| DEFDAP1      | Full Control | 普通 |
| DEFDAP2      | Enquiry Only | 普通 |
| <u>FTC01</u> | FT for C01   | 普通 |
| FTC02        | FT for C02   | 普通 |
| <u>FT033</u> | FT for C03   | 普通 |
|              |              | 新增 |

### 第三步

a. 按「修改」去下一步。

| 用戶管理 > <b>資料使用組設</b> | 1          |                    |   |                         |     |    |
|----------------------|------------|--------------------|---|-------------------------|-----|----|
|                      |            |                    |   |                         | 狀況: | 普通 |
| 資料使用組別識別碼            | FTC03      |                    |   |                         |     |    |
| 資料使用組別名稱             | FT for C03 |                    |   |                         |     |    |
| 使用權類別                | 部份使用權      |                    |   |                         |     |    |
| 新增用戶                 | SYSADM1    |                    | 於 | 香港時間 2020年9月4日 16:38:02 |     |    |
| 上次更改                 | SYSADM1    |                    | 於 | 香港時間 2020年9月4日 16:38:41 |     |    |
| 下列為資料使用組別的           | 詳細內容:      |                    |   |                         |     |    |
| 公司                   | 類別         | 賬戶號碼               |   | 賬戶類別                    |     |    |
| ABC                  | 部份使用權      | 015-168-68-00141-6 |   | 所有賬戶交易及查詢               |     |    |
|                      |            | 015-168-68-00141-6 |   | 所有賬戶交易及查詢               |     |    |
| 返回  删除               |            |                    |   |                         | 修改  | 複製 |

### 第四步

- a. 選擇公司或按「新增公 司層資料使用組別」。
- b. 為每個賬戶選擇相關的 使用權類別。
- **c**. 按「繼續」去下一步。

| 用戶管理 > 資料使 | 用延銀別     |                    |            |               |
|------------|----------|--------------------|------------|---------------|
|            |          |                    |            | <b>狀況:</b> 普通 |
| 資料使用組別識    | 別碼       |                    | FTC03      |               |
| 資料使用組別名    | 稱        |                    | FT for C03 |               |
| 使用權類別      |          |                    | 部份使用權      |               |
| 下列為資料使用編   | 且別的詳細內容: |                    |            |               |
| 公司         | 類別       | 賬戶號碼               | 賬戶類別       |               |
| ABC        | 部份使用權    | 015-168-68-00141-6 | 所有賬戶交易及查詢  |               |
|            |          | 015-168-68-00141-6 | 所有賬戶交易及查詢  |               |
|            |          |                    |            | 新增公司屬實料使用組別   |

| 資料使用組別識別碼   | FTC03      |                   |
|-------------|------------|-------------------|
| 狀況          | 普通         |                   |
| 資料使用組別名稱    | FT for C03 |                   |
| 使用權類別       | 部份使用權      |                   |
|             |            |                   |
| 公司          | ABC CO     |                   |
| 使用權類別       | 部份使用權 🗸    |                   |
|             |            |                   |
| 類別          | 指定賬戶       |                   |
| 所有賬戶交易及查詢 🖌 | 015-       | 企業綜合理財 - 港元往來賬戶   |
| 所有賬戶交易及查詢 🗸 | 015-       | 企業綜合理財 - 儲蕃(結單)賬戶 |
| 沒有使用權 🗸     | 015-       | 企業綜合理財 - 定期存款賬戶   |
| 沒有使用權 🗸     | 015-       | 企業綜合理財 - 證券賬戶     |
| 沒有使用權 🗸     | 015-       | 企業綜合理財 - 掛鈎存款賬戶   |
| 取消          |            | (18 <del>4)</del> |

### 第五步

- a. 已成功修改 DAP。
- b. 按「返回」以檢視 DAP 列表。

|         |          |      |            | <b>狀況</b> : 普通 |
|---------|----------|------|------------|----------------|
| 資料使用組別調 | 哉別碼      |      | FTC03      |                |
| 資料使用組別名 | 呂稱       |      | FT for CD3 |                |
| 使用權類別   |          |      | 部份使用權      |                |
| 下列為資料使用 | 組別的詳細內容: |      |            |                |
| 公司      | 類別       | 賬戶號碼 | 賬戶類別       |                |
| ABC     | 部份使用權    | 015- | 所有賬戶交易及查詢  |                |
|         |          | 015- | 所有賬戶交易及查詢  |                |
|         |          | 015- | 所有賬戶查詢     |                |
|         |          | 015- | 所有賬戶查詢     |                |
| (120)   |          |      | 新增公司局道     | 對使用組別          |

| 用戶管理 > 資料使用組別        | 用戶管理。資料使用組別           |      |  |  |  |
|----------------------|-----------------------|------|--|--|--|
| 資料使用組制識制碼            | 咨别使用甜剧之蕴              | 新造   |  |  |  |
| 36110.70.00103000300 | Set i to traini i ini | 1000 |  |  |  |
| DEFDAP1              | Full Control          | 普通   |  |  |  |
| DEFDAP2              | Enquiry Only          | 普通   |  |  |  |
| FT-001               | FT for CO1            | 普通   |  |  |  |
| FTC03                | FT for CO3            | 普通   |  |  |  |
|                      |                       | (新谱) |  |  |  |

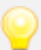

♀ - 如果已申請 SYSADM 雙重授權,請通知另一位 SYSADM 批核修改 DAP 請求。

- 更新的 DAP 將應用於之前已分配此 DAP 的所有用戶。

### 第四部分 – 通過複製現有 DAP 創建新的自訂 DAP

### 第一步

a. 以系統管理員身份登入。

#### b. 在主菜單下選擇「用戶 管理」>「資料使用組 別」。

➡ BEA東亞銀行

你好!你已登入為 SYSADM1 系統管理員 上次登入日期時間 香港時間 2020年3月9日 16:07:41 (成功)

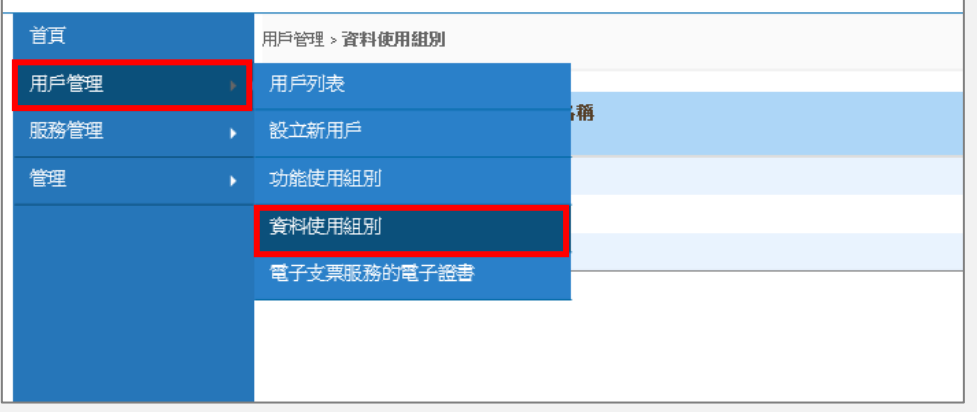

### 第二步

a. 選擇要複製的資料使 用組別識別碼。

| 資料使用組別識別碼    | 資料使用組別名稱     | 狀況 |    |
|--------------|--------------|----|----|
| DEFDAP1      | Full Control | 普通 |    |
| DEFDAP2      | Enquiry Only | 普通 |    |
| <u>FTC01</u> | FT for C01   | 普通 |    |
| FTC02        | FT for C02   | 普通 |    |
| FTC03        | FT for C03   | 普通 |    |
|              |              |    | 新增 |

### 第三步

a. 按「複製」去下一步。

| 用戶管理 > 資料使用組別 | 1          |       |   |                         |                |
|---------------|------------|-------|---|-------------------------|----------------|
|               |            |       |   |                         | <b>狀況</b> : 普通 |
| 資料使用組別識別碼     | FT003      |       |   |                         |                |
| 資料使用組別名稱      | FT for C03 |       |   |                         |                |
| 使用權類別         | 部份使用權      |       |   |                         |                |
| 新増用戶          | SYSADM1    |       | 於 | 香港時間 2020年9月4日 16:38:02 |                |
| 上次更改          | SYSADM1    |       | 於 | 香港時間 2020年9月7日 12:27:07 |                |
| 下列為資料使用組別的    | 詳細內容:      |       |   |                         |                |
| 公司            | 類別         | 賬戶號碼  |   | 賬戶類別                    |                |
| ABC           | 部份使用權      | 015-  |   | 所有賬戶交易及查詢               |                |
|               |            | 01 5- |   | 所有賬戶交易及查詢               |                |
|               |            | 01 5- |   | 所有賬戶查詢                  |                |
|               |            | 01 5- |   | 所有賬戶查詢                  |                |
| 返回  删除        |            |       |   |                         | 修改 複製          |

### 第四步

- a. 填寫新的「資料使用組 別識別碼」和「資料使 用組別名稱」。
- b. 按「繼續」去下一步。

| 用戶管理 > 資料使 | 用組別      |       |           |
|------------|----------|-------|-----------|
| 資料使用組別識    | 別碼       |       | ]         |
| 資料使用組別名    | 稱        |       |           |
| 使用權類別      |          | 部份使用權 |           |
| 下列為資料使用約   | 祖別的詳細內容: |       |           |
| 公司         | 類別       | 賬戶號碼  | 賬戶類別      |
| ABC        | 部份使用權    | 015-  | 所有賬戶交易及查詢 |
|            |          | 01 5- | 所有賬戶交易及查詢 |
|            |          | 01 5- | 所有賬戶查詢    |
|            |          | 01 5- | 所有賬戶查詢    |
| 取消         |          |       | 繼續        |

### 第五步

- a. 已成功創建 DAP。
- **b.** 按「確定」以檢視 **DAP** 列表。

| 🗸 成功      | 複製資料使用組別 | Ŋ                        | 香港時間 2020年9月17日 16:19:2 |
|-----------|----------|--------------------------|-------------------------|
|           |          |                          | (趙定                     |
| 資料使用組別識別碼 |          | FTC04                    |                         |
| 狀況        |          | 普通                       |                         |
| 資料使用組別名稱  |          | FT for CO4               |                         |
| 使用權類別     |          | 部份使用權                    |                         |
| 新増用戶      |          | SYSADM1                  |                         |
| <u>\$</u> |          | 香港時間 2020年9月17日 16:19:28 |                         |
| 上次更改      |          |                          |                         |
| 於         |          |                          |                         |
| 下列為資料使用組  | 1別的詳細內容: |                          |                         |
| 公司        | 類別       | 賬戶號碼                     | 賬戶類別                    |
| ABC       | 部份使用權    | 01 5-                    | 所有賬戶交易及查詢               |
|           |          | 01.5-                    | 所有賬戶交易及查詢               |
|           |          | 01 5-                    | 所有賬戶查詢                  |
|           |          | 015-                     | 所有賬戶查詢                  |
|           |          |                          |                         |

如果已申請 SYSADM 雙重授權,請通知另一位 SYSADM 批核創建 DAP 請求。
 -繼續第二部分,瞭解如何將此 DAP 分配給用戶。

- 完 -